Benvenuti a MusiConnect - rende facile ottenere, gestire e riprodurre la musica di PianoDisc. Pronto per iniziare?

PANORAMICA

1 Registrati. Prendi il tuo numero identificativo ID PianoDisc dal menu Help e chiedi a info@crescendosrl.it per registrare il tuo software.

2 Prendi la tua musica. Vai al negozio di musica online PianoDisc all'indirizzo <u>www.pianodisc.com</u>. Da qui, acquista i tuoi album PianoDisc preferiti nei formati OP-CD oppure OP-Downloadable.

Gli album in formato OP-CD vengono memorizzati su CD e sono importati in MusiConnect. Album in formato OP-Downloadable sono scaricati direttamente dal negozio di musica online in MusiConnect.

3 Sincronizza un album in iTunes. Sincronizzare un album per creare una playlist in iTunes. È possibile masterizzare la playlist su CD, esportarlo in un iPod, o suonare sul vostro sistemaPianoDisc da iTunes.

4 Registrati. Perché è importante? Perché, il tuo ID PianoDisc registrato è utilizzato per identificare, personalizzare e proteggere il vostro cestello di acquisto PianoDisc.

Dopo la registrazione, MusiConnect può automaticamente individuare e scaricare i tuoi acquisti dal negozio di musica online al tuo computer.

A. Lancia MusiConnect. La schermata iniziale è la prima cosa che vedi. Esso elenca istruzioni su come iniziare e usare MusiConnect.

B. Nota il tuo numero ID PianoDisc elencato nella schermata iniziale.

C. Scrivi per registrare I numero ID a info@crescendosrl.it

NOTA: Se il numero ID identificativo dell'unità non è registrato, MusiConnect non è in grado di individuare e scaricare i tuoi acquisti elettronici.

2 Prendi la tua musica. I formati degli album PianoDisc accessibili da MusiConnect sono: OP-DOWNLOADABLE: album formattati per il download digitale e OP-CD: album formattati e memorizzati su CD di dati. Ottenie la tua musica a seconda dal formato che hai acquistato:

Scaricare album in formato OP-DOWNLOADABLE acquistati online:

A. Click (Controllare per Downloads). MusiConnect ricerca i contenuti del tuo carrello di acquisti PianoDisc Music Store.

B. Seleziona. Downloads. Gli album nel tuo carrello vengono visualizzati.

C. Seleziona l'album che si desidera scaricare e fare clic su Scarica Album

from Store). Quando il download è terminato, il nome dell'album appare nella finestra MusiConnect.

D. Seleziona un album per la sincronizzazione con iTunes o creare una playlist personalizzata in MusiConnect.

NOTA: Se il numero identificativo ID non è registrato, una casella di promemoria ti ricorda di farlo. Senza registrazione, MusiConnect non può individuare e scaricare i tuoi acquisti elettronici.

Importa album in formato OP-CD:

- A. Inserisci il CD nel tuo lettore.
- B. Click (Importa in libreria). Viene visualizzata la tua Directory del computer.
- C. Passare al lettore del tuo CD / DVD. Vedrete un file album.
- D. Selezionare il file e fare clic su Apri.

E. Ora è possibile sincronizzare un album con iTunes o creare una playlist personalizzata. NOTA: Se un album PianoDisc è già memorizzati sul vostro computer, individuare l'unità dove è memorizzato, selezionare e fare clic su Apri. 3 Sincronizza album su iTunes. Dopo che un album è sincronizzato con iTunes, viene visualizzato come una playlist all'interno della finestra di iTunes. È ora possibile masterizzare la playlist su CD - esportare la playlist sul vostro iPod - o suonarlo sul vostro sistema PianoDisc direttamente da iTunes. A seconda del tipo di album, MusiConnect si sincronizza con iTunes in uno dei due modi:

Sincronizzazione album PianoDisc standard con iTunes:

A. Selezionare un album nella libreria musicale MusiConnect.

B. Fare clic su (sync alla iTunes). Dal momento che la sincronizzazione può richiedere alcuni minuti, viene richiesto di confermare l'azione. Fare clic su OK e una barra di avanzamento viene visualizzato per mostrare lo stato della sincronizzazione.

C. Una nuova playlist iTunes viene creata con il numero di catalogo dell'album e il titolo quando la sincronizzazione è completa.

Selezione di un album per la sincronizzazione con iTunes

Sincronizzare un album PianoSync a iTunes:

A. Aprire iTunes. Selezionare Preferenze e navigare verso le preferenze di importazione. Impostare le preferenze di importazione come Encoder WAV. NOTA: iTunes richiede l'accesso a Internet per recuperare i titoli di album e canzone dal Apple database online. Durante la sincronizzazione PianoSync, MusiConnect individua i corrispondenti titoli. Quindi assicurarsi che il computer abbia accesso a Internet.

B. Acquistare un CD audio da un rivenditore commerciale. Importare il CD in iTunes.

C. acquistare l'album di accompagnamento PianoSync dal negozio di musica online di PianoDisc.

D. scaricare o importare l'album PianoSync in MusiConnect.

E. Selezionare l'album PianoSync nella finestra MusiConnect.

F. Click (sync to iTunes). Dal momento che la sincronizzazione può richiedere alcuni minuti, ti viene richiesto di confermare l'azione. Fare clic su OK e una barra di avanzamento viene visualizzato per mostrare lo stato della sincronizzazione.

G. Una nuova playlist di iTunes viene creata con numero di catalogo dell'album e il titolo quando la sincronizzazione è completa.

NOTA: gli album PianoSync sono esibizioni di pianoforti dal vivo MIDI sincronizzati per accompagnare CD audio commerciali selezionati.È possibile acquistare i CD audio da un rivenditore commerciale, e ottenere album PianoSync per l'acquisto e scarico presso il sito PianoDisc online store (www.pianodisc.com).

Cosa fare se MusiConnect ha problemi di sincronizzazione con un CD audio. Per sincronizzare un Album PianoSync e accoppiarlo con un CD audio, MusiConnect ricerca iTunes per la canzone e titoli di album come elencati sul CD. Di tanto in tanto, la canzone e / o i titoli di album nel database iTunes, differiscono leggermente dal CD.

Quando questo accade, MusiConnect visualizza un messaggio che ti permette di conoscere la canzone che non riesce a trovare. È ancora possibile sincronizzare la musica, ma MusiConnect ha bisogno un piccolo aiuto da parte tua

a. Fare clic su OK quando MusiConnect ti dice quale canzone non riesce a individuare. Una directory di cartelle di iTunes viene visualizzata.

b. Naviga attraverso la directory per trovare la cartella e la canzone mancante (p.e. Sting> When We Dance.)

c. Selezionare il brano e fare clic su Open. (MusiConnect potrebbe non trovare diverse canzoni su un album. In questo caso, ti viene richiesto di individuare e selezionare ogni brano mancante prima che venga completata la sincronizzazione. )

d. Una barra di avanzamento viene visualizzata per mostrare lo stato della sincronizzazione. Quando termina una finestra di conferma viene visualizzata. Fare clic su

OK.

e. Una nuova playlist iTunes viene creata con il numero di catalogo dell'album e il titolo quando la sincronizzazione è completa.

## PERSONALIZZAZIONI

Playlist personalizzate. È possibile creare una playlist personalizzata di brani.

A. Fare clic su (Aggiungi una nuova Playlist) e dai un nome alla playlist.

B. Trascinare e rilasciare una canzone dalla finestra MusiConnect sulla playlist.

C. Selezionare la playlist per visualizzare un elenco dei brani che hai aggiunto.

NOTA: Selezionare (Eliminare la playlist attualmente selezionata) per rimuovere una playlist.

Quando le dimensioni della tua playlist sono più grandi della capacità del vostro CD. MusiConnect non limita il numero delle canzoni che è possibile aggiungere a una playlist personalizzata. Rendila la più piccola o grande come ti piace. Ma ricordate, standard CD riscrivibili hanno una capacità del disco fino a 80 minuti o 700 MB. Se la playlist è più grande di 700 MB o si utilizza un CD con una capacità inferiore, masterizza la playlist su più di un CD.

Masterizzare un CD. In iTunes, è possibile masterizzare qualsiasi PianoDisc playlist su CD.

A. Aprire iTunes e inserire un CD registrabile nell'unità disco.

B. selezionare le playlist dal riquadro di sinistra di iTunes.

C. Fare clic sul pulsante Masterizza disco. La masterizzazione richiede pochi minuti.

D. Rimuovere il disco dall'unità di masterizzazione, quando è completa. Riprodurre il CD sul vostro sistema PianoDisc.

NOTA: è possibile anche cliccare col tasto destro (o ctrl-click in Mac OS), il titolo della playlist e selezionare Masterizza Playlist su disco.

## CONSIGLI

Riproduzione di musica. Poiché PianoDisc ha una varietà di sistemi PianoDisc, esistono diversi modi di riprodurre la musica. A seconda del sistema, è possibile riprodurre musica da CD, memory card SD, direttamente da iTunes o un lettore iPod/MP3. Vedere la Guida per l'utente fornita con il sistema PianoDisc per le istruzioni su come riprodurre la musica.

Cosa fare quando la tua playlist è più grande del vostro CD. MusiConnect non limita il numero di canzoni è possibile aggiungere a una playlist personalizzata. Renderla più piccolo o grande come vi piace. Ma ricordate, standard CD riscrivibili hanno una capacità disco di fino a 80 minuti o 700 MB. Se la playlist è più grande di 700 MB o se si utilizza un CD con un disco di inferiore capacità, masterizzare la playlist su più di un CD. Accompagnamento sinfonico digitale vs MIDI. È possibile scaricare o importare album con accompagnamento sinfonico digitale in MusiConnect. Tuttavia, album con accompagnamento sinfonico basato sul MIDI non possono essere scaricati o importati. Quando si stanno visualizzando sul negozio di musica online PianoDisc e selezionate un album, assicurarsi di fare clic su *Si prega di leggere prima di fare questa selezione* per conoscere il tipo di accompagnamento sinfonico che potrebbe essere incluso.

Cosa sono gli album PianoSync? Gli album PianoSync sono esibizioni MIDI dal vivo di pianoforte sincronizzate per accompagnare alcuni CD audio commerciali selezionati. È possibile acquistare audio CD da un rivenditore commerciale, e ottenere album PianoSync per l'acquisto da scaricare nel negozio di musica on-line PianoDisc (<u>www.pianodisc.com</u>).